#### 海外経済学文献の探し方

経済学分野の論文を探す(一例)

- 日本の文献
  - CiNii Research
    - 文献だけでなく研究データやプロジェクト情報など、研究活動に関わる 多くの情報を検索できる。
    - 一部、本文の閲覧が可。外部の本文公開サイトへナビゲート。
    - データベースリストからのアクセスで、キャンパス外からも「HERMES-Link」によるナビゲート機能を利用可能。
- 海外の文献
  - Web of Science Core Collection
    - 各分野のコア・ジャーナル(21,000誌以上)の論文情報、会議録
  - EconLit with Full Text
    - 経済学に特化した雑誌、図書、ワーキング・ペーパー等の論文情報
    - 一部、本文の閲覧が可

## EconLit with Full Text 契約/リモートアクセス可

- 経済学分野の学術情報を検索するデータベース(EBSCO社提供)
- 学術雑誌、図書、会議録、ワーキング・ペーパー、書評を収録
  - 総収録データ数:およそ190万
  - フルテキスト掲載雑誌:600以上
- アメリカ経済学会発行の主要誌に収録された論文は、刊行後す ぐに閲覧できる
  - [American Economic Review]
  - 『Journal of Economic Literature』
  - [Journal of Economic Perspectives]

#### ● <mark>同時接続**4人**まで</mark>

## EconLit with Full Text: アクセス方法

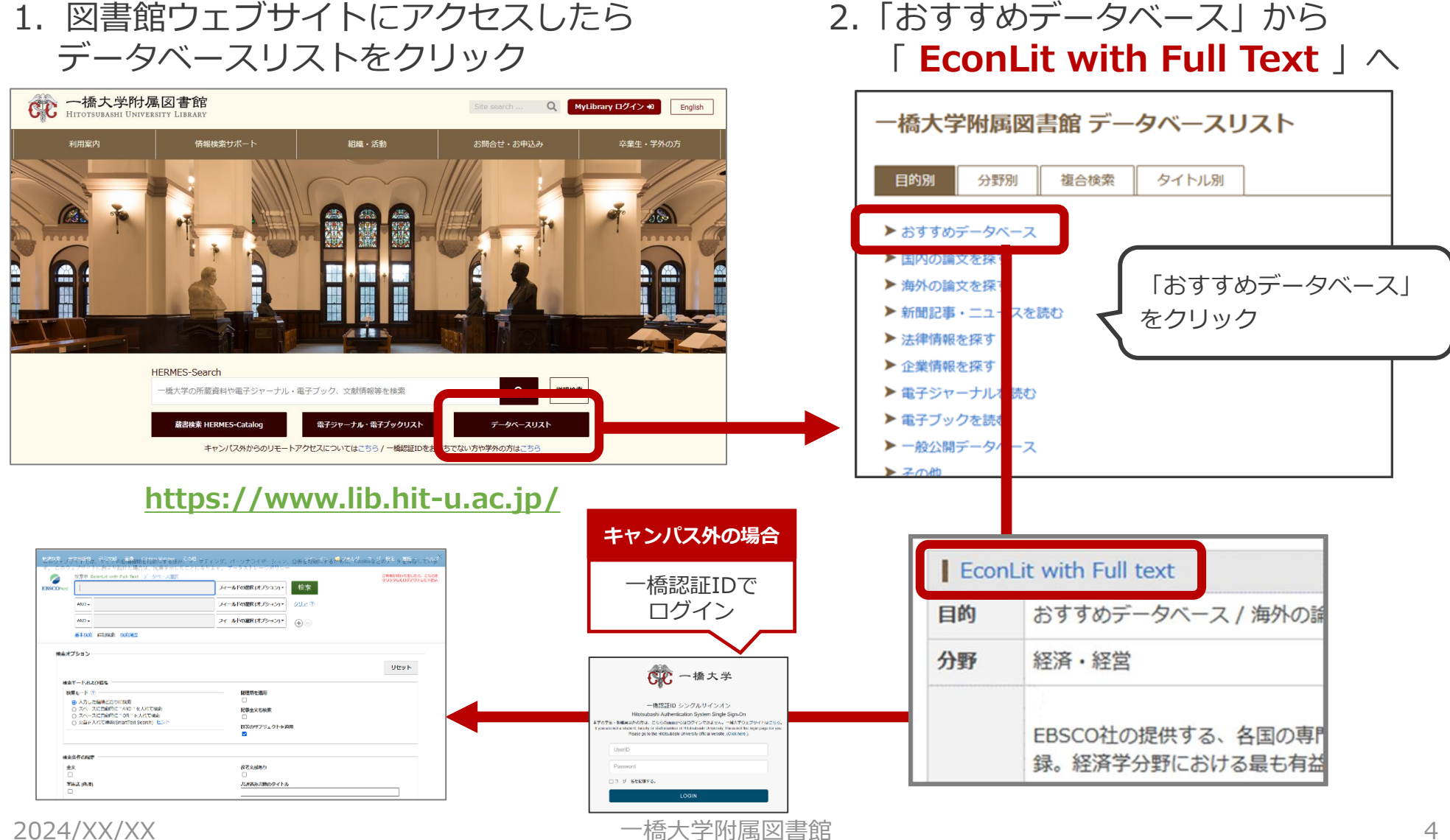

リモートアクセス

● 認証について

一度ログインするとブラウザを閉じたり一定時間無操作の状態が続いたりしない限り、追加の認証なしで利用できる。

MyLibraryやCELS、manabaに
 ログインしている場合も
 そのまま使用可能。

詳細は… O図書館ウェブサイト>情報検索サポート>電子リ ソースポータル>リモートアクセス <u>https://www.lib.hit-</u>

u.ac.jp/retrieval/e resource/remote-access/

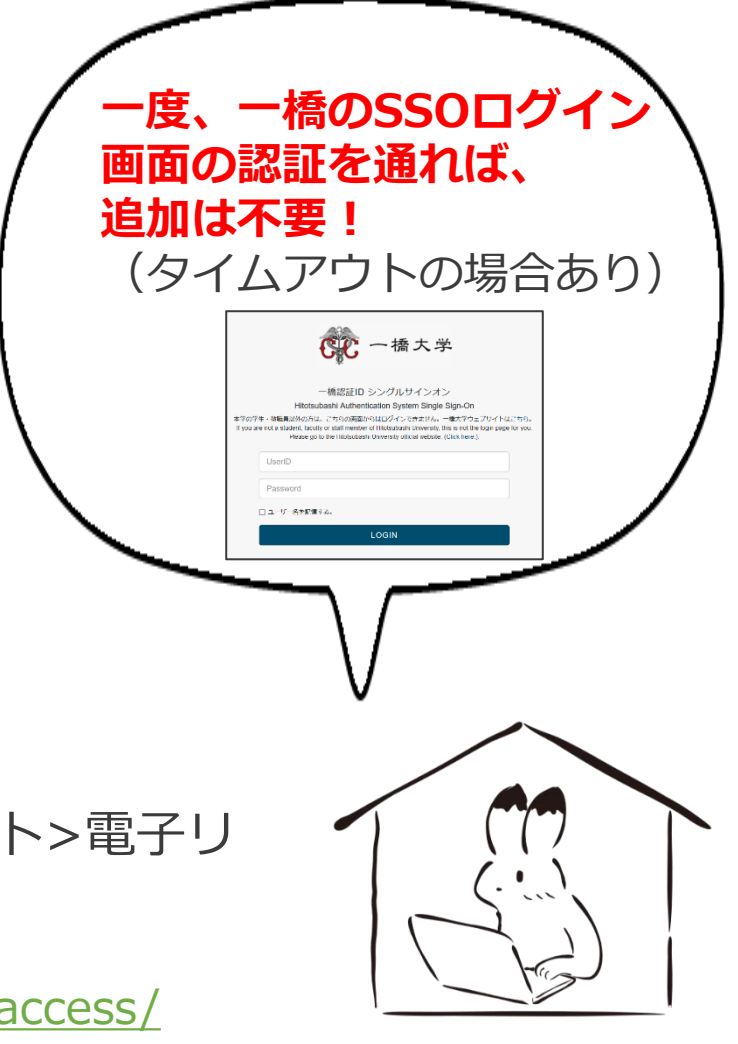

#### 電子リソース使用時の注意点

- 契約電子リソースでは、規約で以下の行為が禁止
  - × クローラー、ロボット等のプログラムや、ブラウザの拡張機能を含む自動ダウン ロードソフト等を利用してダウンロードすること
  - × 手動であっても短時間に個人利用の範囲を超えた大量のデータを、一括または連続 してダウンロードすること
  - × 個人の学術研究および教育以外の目的で使用すること
  - × 第三者に再配布すること
  - × その他不正なアクセス(ブラウザの先読み機能もNG)
- 規約違反は即時、一橋大学全体でサービス停止の措置となる ことがあるので注意すること
- 不必要なダウンロードはしない。その時点で必要な文献のみを、読める範囲でダウンロードまたは表示すること

詳細は以下を参照

〇図書館ウェブサイト>情報検索サポート>電子リソースポータル>電子リソース利用の注意事項 <u>https://www.lib.hit-u.ac.jp/retrieval/e\_resource/#precautions</u>

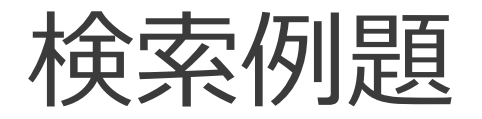

# 「Human Resource Management」(人的資源管理)(こ関する先行研究を探す)

| 新規検索  | 全文出版物 | 引用文献 画像 Citation Matcher その他 🔸                | サイン イン 🛛 ニューロック 🛁 フォルダ   |  |  |
|-------|-------|-----------------------------------------------|--------------------------|--|--|
| *EBSC | Ohost | 検索中: EconLit with Full Text   <u>データベース選択</u> |                          |  |  |
|       |       | Human Resource Management                     | フィールドの選択 (オプション)・ 検索     |  |  |
|       |       | AND -                                         | フィールドの選択(オプション) マ クリア ?  |  |  |
|       |       | AND -                                         | フィールドの選択 (オプション) • (十) - |  |  |
|       |       | 基本検索詳細検索後索履歴                                  |                          |  |  |

検索結果の絞り込み・並び替え

| 新規検索 全文出版物 引用文詞                                                                         | 献 画像 Citation Matcher その他・                                                                                                    | サインイン 🚨 フォルダ ユーザー設定 言語 🔹 ヘルプ                                                                                                    |
|-----------------------------------------------------------------------------------------|----------------------------------------------------------------------------------------------------|----------------------------------------------------------------------------------------------------|
| ★EBSCOhost 検索中: Hum                                                                     | EconLit with Full Text データベース選択<br>nan Resource Management フィールドの選択 (オプション) ▼                                                                                                    | ご利用が残わりましたら、こちらを<br>クリックしてログアウトして下さい<br>検索                                                                                                    |
| 検索結<br>(資料<br>全文あ                                                                       | 課の絞り込み<br>タイプ、サブジェクト、<br>り、出版日の範囲指定など)                                                                                                    | <u>אעל</u> ?<br>•• –                                                                                                    |
| 検索結果の絞り込み                                                                               | 検索結果: 10,904 のうち 1~10                                                                                                    | 関連度 ▼ ページ オプション▼ 共有 ▼                                                                                                    |
| 現在の検索<br>入力した語順どおりに<br>検索:<br>Human Resource Manag<br>ement<br>拡張<br>同等のサブジェクトを 図<br>適用 | 1.<br>学術誌 The Influence of Green Human Resource Managemen<br>Behavior on Business Performance in Sustainability-For<br>Mehrajunnisa, Mehrajunnisa; Jabeen, Fauzia; Faisal, Mohd Nishat; Lange, The<br>October 2023, v. 66, iss. 12, pp. 2603-22<br>サブジェクト: Firm Performance: Size, Diversification, and Scope; Personnel N<br>Economics: Labor Management; Economic Development: Agriculture; Natural<br>Industrialization; Manufacturing and Service Industries; Choice of Technology;<br>Income Distribution; Migration; Environmental Economics: General | t Practices and Er<br>ocused Organizatio<br>nomas; Journal of Environn<br>Management; Executives;<br>Resources; Energy; Envir<br>; Economic Development: Human Resources; Human Development;                                                                                                    |
| 限定条件 *<br>- 全文<br>- 参考文献あり<br>- 学術誌 (査読)<br>開始 終了<br>日: 日:<br>1969 出版時期 2024<br>詳細を表示   | Print: The Moderating Effect of Corporate Social Responsibil Management and Organizations' Environmental Perfor Masud, Muhammad Mehedi; Jafrin, Nusrat; Mohammad Saif, Abu Naser; Al-Ma Management, October 2023, v. 66, iss. 12, pp. 2424-46 サブジェクト: Personnel Management; Executives; Executive Compensation; C Economics: Labor Management, Economic Development: Agriculture; Natural Industrialization; Manufacturing and Service Industries; Choice of Technology; Income Distribution; Migration; Environmental Economics: General                   | <b>lity between Green Human Resource</b><br>rmance<br>amun, Abdullah; Journal of Environmental Planning and<br>Corporate Culture; Diversity; Social Responsibility; Personnel<br>Resources; Energy; Environment; Other Primary Products;<br>; Economic Development: Human Resources; Human Development; |

本文へのアクセス

| 新規検索 全文出版物                   | 引用文南     | 試 画像 Cita         | ation Matcher そ              | の他 🔸                              |                 |                            |             |                    | サインイン                  | 〃 🧧 フォルダ          | ユーザー設定            | 言語 •               | ヘルプ              |
|------------------------------|----------|-------------------|------------------------------|-----------------------------------|-----------------|----------------------------|-------------|--------------------|------------------------|-------------------|-------------------|--------------------|------------------|
| *EBSCOhost                   | 検索中: E   | EconLit with Full | Text <u>データベーン</u>           | <u> </u>                          |                 |                            |             |                    |                        |                   | ご利用が<br>クリック      | 終わりましたら<br>してログアウト | 3、こちらを<br>・して下さい |
| Human Resource Management    |          |                   | フィールドの選択 (オプシ                | ヨン)▼                              | 検索              |                            |             |                    |                        |                   |                   |                    |                  |
|                              | AND -    |                   |                              |                                   |                 | フィールドの選択 (オプシ              | ヨン) *       | <u>לעד</u> פ       |                        |                   |                   |                    |                  |
|                              | AND -    |                   |                              |                                   |                 | フィールドの選択 (オプシ              | ヨン) ▼       | $\pm$ $-$          |                        |                   |                   |                    |                  |
|                              | 基本検索     | 詳細検索検             | 索履歴▶                         |                                   |                 |                            |             |                    |                        |                   |                   |                    |                  |
| 《 検索結果の絞り込み                  | <b>み</b> | 検索結果: 2           | ,578 のうち 1~10                |                                   |                 | HERM                       | 1ES         | -Link              |                        | 関連度▼              | ページ オプショ          | ン▼ 共有              | i •              |
| 現在の検索                        | v        | 1.                | Agile Appro                  | ach in F                          | 論文(             | の入手方法                      | のフ          | ナビゲ-               | ーション                   |                   |                   |                    | 5                |
| 入力した語順どおりに<br>検索:            | :        | 学術誌               | Revutska, Olga;              | Marsikova, Kate                   | еппа, Екопи     | ·Z I,                      | V. 24, ISS. | 2, pp. 05-65       |                        |                   |                   |                    |                  |
| Human Resource Manag<br>ment | ge       | 2 11200           | サブジェクト: P<br>Language; Socia | ersonnel Manage<br>I and Economic | Stree auon      | , Executive Compen         | sation; Pe  | ersonnel Economics | s: Labor Management; E | conomic Sociolog  | y; Economic Anthr | opology;           |                  |
| 広張                           | x        |                   | DF 全文                        | IERMES=Link                       | ]               |                            |             |                    |                        |                   |                   |                    |                  |
| 道用<br><b>限定</b>              |          |                   |                              |                                   |                 |                            |             |                    |                        |                   |                   |                    |                  |
| 全文                           |          |                   | 問く                           | Resource                          |                 | ement Improve So           | chools'     | Performance        | e?                     |                   |                   |                    | 2                |
| 限定条件                         |          | PUPA              | H)                           | lysis of Educat                   | ation; Public S | Sector Labor Markets; Pers | sonnel Ma   | anagement; Executi | ives; Executive Compen | sation; Personnel | Economics: Labor  | Manageme           | nt               |

#### 本文の入手: HERMES-Link

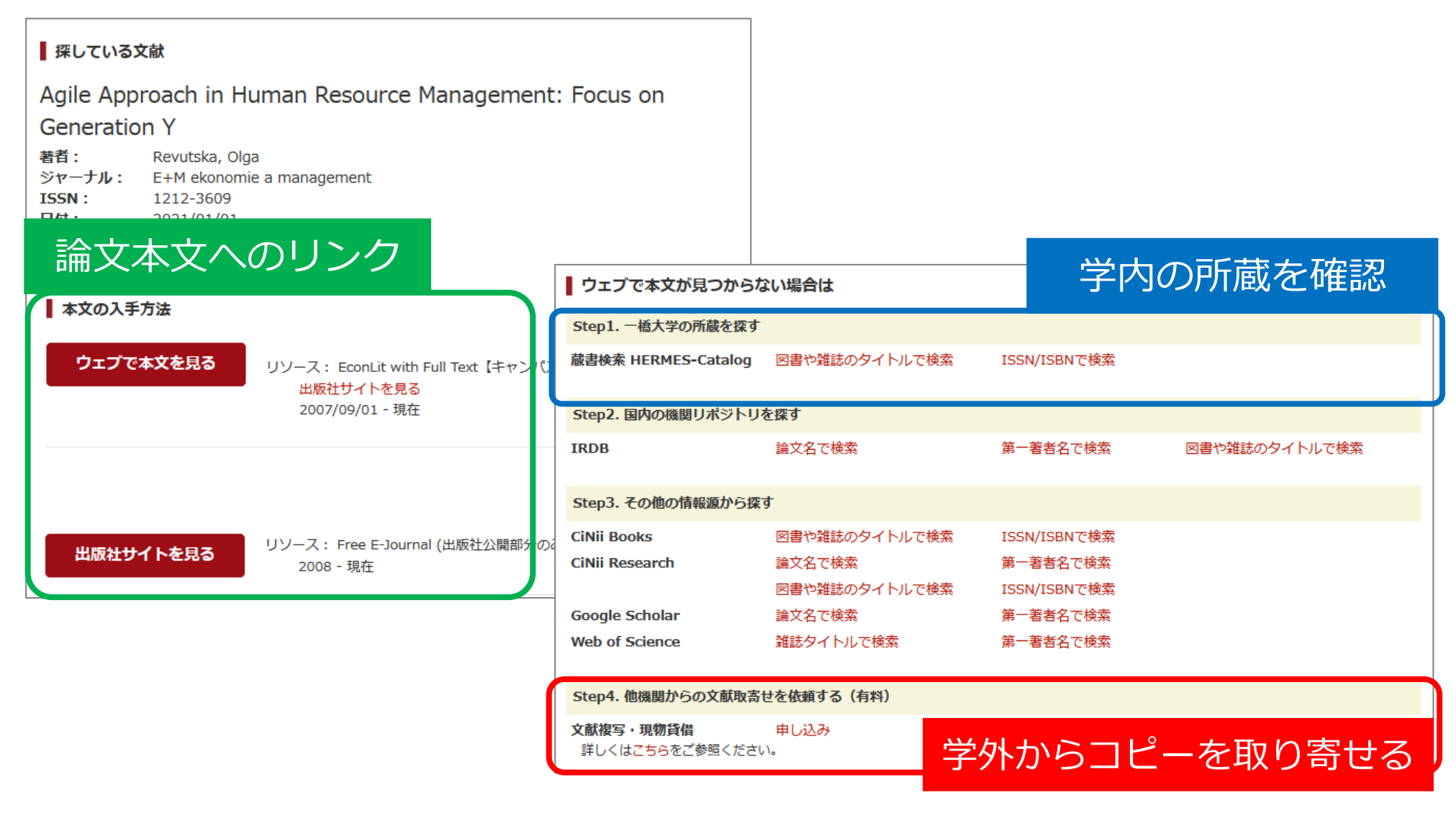

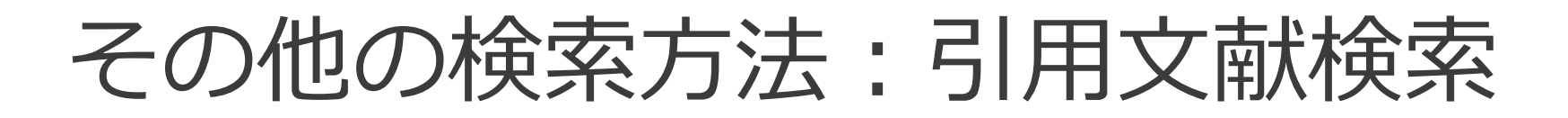

 EconLit with Full Text に収録されている文献の引用 文献・被引用文献の検索

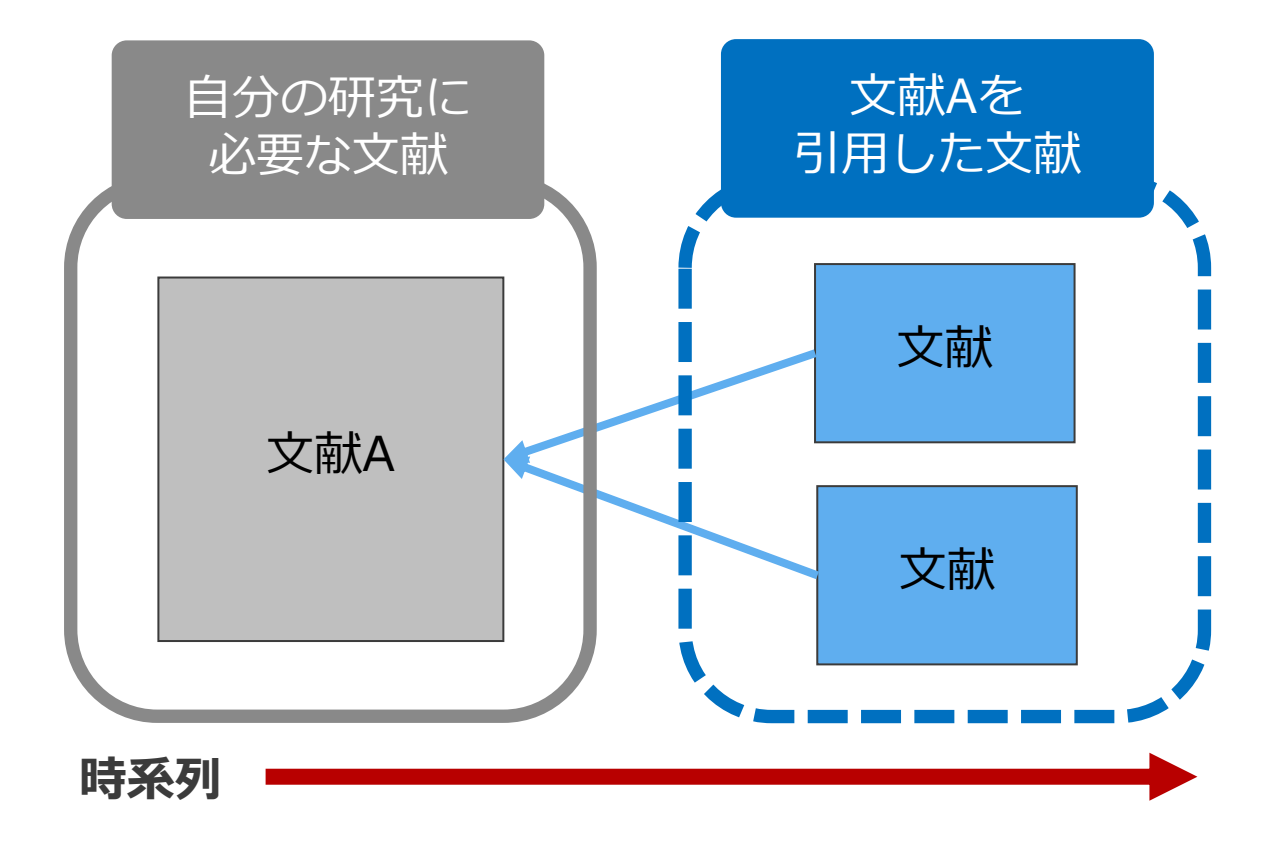

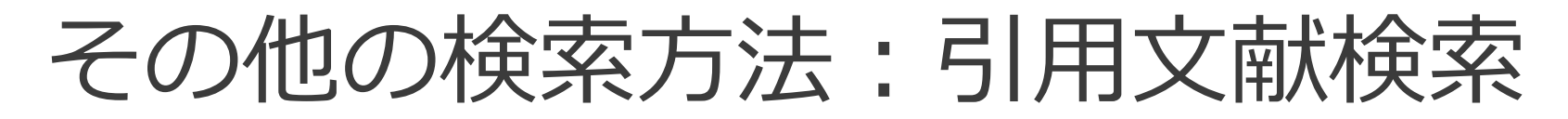

| 新規検索 全文出版物 引用文献 画像 Citation Matcher その他・                                                                                                    | サインイン 🤷 フォルダ ユーザー設定 言語 🔹 ヘルプ                                                                  |
|----------------------------------------------------------------------------------------------------|-----------------------------------------------------------------------------------------------|
| ま EBSCOhost 検索中: EconLit with Full Text   データベース選択 Cited Author: Tadenuma Koichi Cited Source: Cited Year:                                                                                 | ご利用が終わりましたら、こちらを<br>クリックしてログアウトして下さい<br>×                                                     |
| ×<br>All Citation Fields:<br>×<br>基本検索 詳細検索 検索履歴 >                                                                                                    | 自分の研究に<br>必要な文献<br>引用した文献                                                                     |
| <u>引用文献を表示</u> 引用記事を表示<br>検索結果: 3 のうち 1~3<br>参考文献の検索対象:: WA Tadenuma Koichi                                                                                                    | <ul> <li>□した<br/>文献</li> <li>文献</li> </ul>                                                    |
| <ul> <li>引用記事を表示するには、チェックボックスを選択してクリックしてください (引用論文・記事の<br/>[引用論文・記事の検索] をクリックしてください。</li> <li>1.<br/>Universal Social Orderings: An Integrated Theory of Policy<br/>Comparisons</li> </ul> | 時系列<br>Evaluation, Inter-society Comparisons, and Interpersonal                               |
| ; Fleurbaey, Marc; Tadenuma, Koichi Review of Economic Studies); 2014 Vol. 81<br>Record], データベース: EBSCO Publishing Citations<br>このデータベース上で引用された回数: (3)                                     | Issue 3, p1071-1101, 31p. Document Type: article; (AN RES.HA.AJGA.FLEURBAEY.USOITP) [Citation |

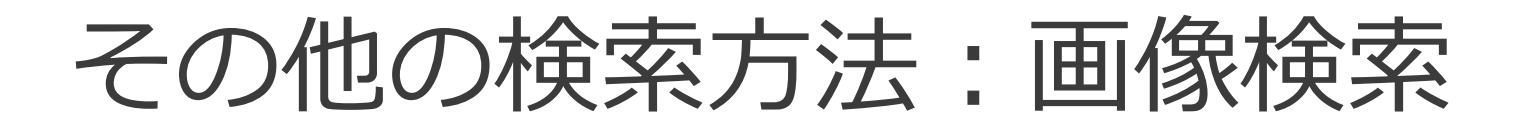

 EconLit with Full Text に収録されている文献中に含 まれている画像の検索

| 新規検索 全文出版物<br><b> 全 下 の た の た の た の た の た の た の た の た の た の</b> | 引用文献<br>画像<br>検索中: EconLit with Full Text データ | ★EBSCOhost 検索中: Image Quick View Collection 検索 ⑦                                              | <u>データペース選択</u><br> ×                                                                       |
|-----------------------------------------------------------------|-----------------------------------------------|-----------------------------------------------------------------------------------------------|---------------------------------------------------------------------------------------------|
|                                                                 |                                               | <u>基本検索</u><br>詳細検索<br>検索<br>オプション<br>検索<br>モードおよび<br>拡張<br>検索<br>ホート<br>(2)                  | 明海西东海田                                                                                      |
|                                                                 | <sup>基</sup><br>〔<br>白黒写真、カラ-                 | 画像タイプの指定<br>−写真、図、グラフ、チャ                                                                      | □<br>□<br>□<br>□<br>□<br>□<br>□<br>□<br>□<br>□<br>□<br>□<br>□<br>□<br>□<br>□<br>□<br>□<br>□ |
|                                                                 |                                               | 検索条件の限定       画像タイプ       白黒写真     日チャ       カラー写真     回       グラフ     ロイラ、       マップ     マップ | ート ♥ Image Quick View Collection ⑦<br>スト                                                    |

その他の検索方法:画像検索

| <ul> <li>新規検索 全文出版物 引用文献 ■</li> <li>★★☆田: Image</li> <li>●</li> <li>●</li> <li>●</li> <li>●</li> <li>◆</li> <li>◆</li></ul> | 画像 Citation Matcher その<br>Quick View Collection デー<br>jiro<br>秒<br>職検索 検索履歴 | ル・<br><u>タベース選択</u><br>区                                                                                             | <u>検索ボックス: nonaka ikujiro</u><br>↓<br>野中郁次郎先生の<br>画像付きの論文を検索                                                         |                                                                                                    |                                                   |  |  |
|----------------------------------------------------------------------------------------------------|-----------------------------------------------------------------------------|----------------------------------------------------------------------------------------------------|----------------------------------------------------------------------------------------------------|----------------------------------------------------------------------------------------------------|---------------------------------------------------|--|--|
| 検索モード ⑦ <ul> <li>入力した語順どおりに検</li> <li>スペースに自動的に " At</li> <li>スペースに自動的に " Ot</li> <li>文章を入れて検索(Smart</li> </ul> <li>検索条件の限定</li>                                                                                                    | 索<br>ND " を入れて検索<br>R " を入れて検索<br>tText Search) <u>ヒント</u>                  | 検索結果                                                                                                    | 適用<br>t 画像 Citation Matcher その他 ・<br>nage Quick View Collection   データベース選択<br>maka ikujiro<br>索 詳細検索 検索履歴▶           | サインイ<br>区 検索 ?                                                                                                    | 'ン 🧧 フォルダ                                         |  |  |
| <ul> <li>画像タイプ</li> <li>白黒写真</li> <li>カラー写真</li> <li>グラフ</li> <li>マップ</li> </ul>                                                                                                    | □ チャート<br>□ 図<br>□ イラスト                                                     | 検索結果の絞り込み         現在の検索       *         入力した語順どおりに       検索:         nonaka ikujiro          拡張       同等のサブジェクトを 回通用 | 検索結果: 3 のうち 1~3<br>Image found in article:<br>Tacit Knowledge and Knowledge Conversion<br>Knowledge Creation Theory. | Dn: Controversy and Advancement<br>zation Science, May/Jun2009, Vol. 20 Issue 3, p63:<br>Quick View Collection<br>d on p635 | 関<br><b>in Organizatic</b><br>5-652, 18p, 1 Black |  |  |

その他の検索方法:分類コード

#### Classification Code (CC)での検索

| ≪ ■ 詳細なレコード           | ◆結果リスト 検                                                                    | 索の調整 (1/1)                                                                                                    |                                                                                                    |  |  |  |
|-----------------------|-----------------------------------------------------------------------------|----------------------------------------------------------------------------------------------------|----------------------------------------------------------------------------------------------------|--|--|--|
| PDF 全文<br>HERMES=Link | Long-Term Employment and Complementary Hun<br>Resource Management Practices |                                                                                                    |                                                                                                    |  |  |  |
| 引用文献 (33)             | 著者:                                                                         | Gramm, Cynthia L.; Schnell, John F.                                                                                                    | 画像                                                                                                    |  |  |  |
| 類似した検索装里              | 著者の所属:                                                                      | U AL, Huntsville; U AL, Huntsville                                                                                                    | The second second secon |  |  |  |
| SmartText検索を使用。       | 資料:                                                                         | Journal of Labor Research, March 2013, v. 34, iss. 1, pp. 120-45                                                                                                    |                                                                                                    |  |  |  |
|                       | 出版時期:                                                                       | March 2013                                                                                                    | ンショットの詳細を見る(リンクは新                                                                                                    |  |  |  |
|                       | 抄録:                                                                         | This paper identifies <b>human resource management</b> practices that we hypothesize will raise the return to and, hence, complement <b>long-term</b> -employment (LTE) contracts. Compared to firms that do not offer LTE contracts, we find that firms offering LTE contracts make greater use of a wide array of the hypothesized complementary practices relating to training, compensation, information-sharing, job design, employee-customer interactions, and responses to declines in the demand for labor. Additionally, we provide evidence of complementarities between LTE contracts and above average use of the hypothesized complementary practices in their effects on guit rates, an inverse proxy for employees' reciprocal commitment to | しいワイントワで開きます)<br><u> スクリーン</u><br>ショットの詳細を見る(リンクは新し<br>いウィンドウで開きます)<br>すべてに移動6画像>>                                                                                                    |  |  |  |
|                       | 記述子:                                                                        | Labor Demand (J23)<br>Labor Contracts (J41)<br>Personnel Management; Executives; Executive Compensation (M12)                                                                                                    |                                                                                                    |  |  |  |
|                       | キーワード:                                                                      | Compensation; Contracts; Firm; Firms; Management                                                                                                    |                                                                                                    |  |  |  |
|                       | ISSN:                                                                       | 01953613                                                                                                    |                                                                                                    |  |  |  |
|                       | 出版物タイプ:                                                                     | Journal Article                                                                                                    |                                                                                                    |  |  |  |

## EBSCOhostについて

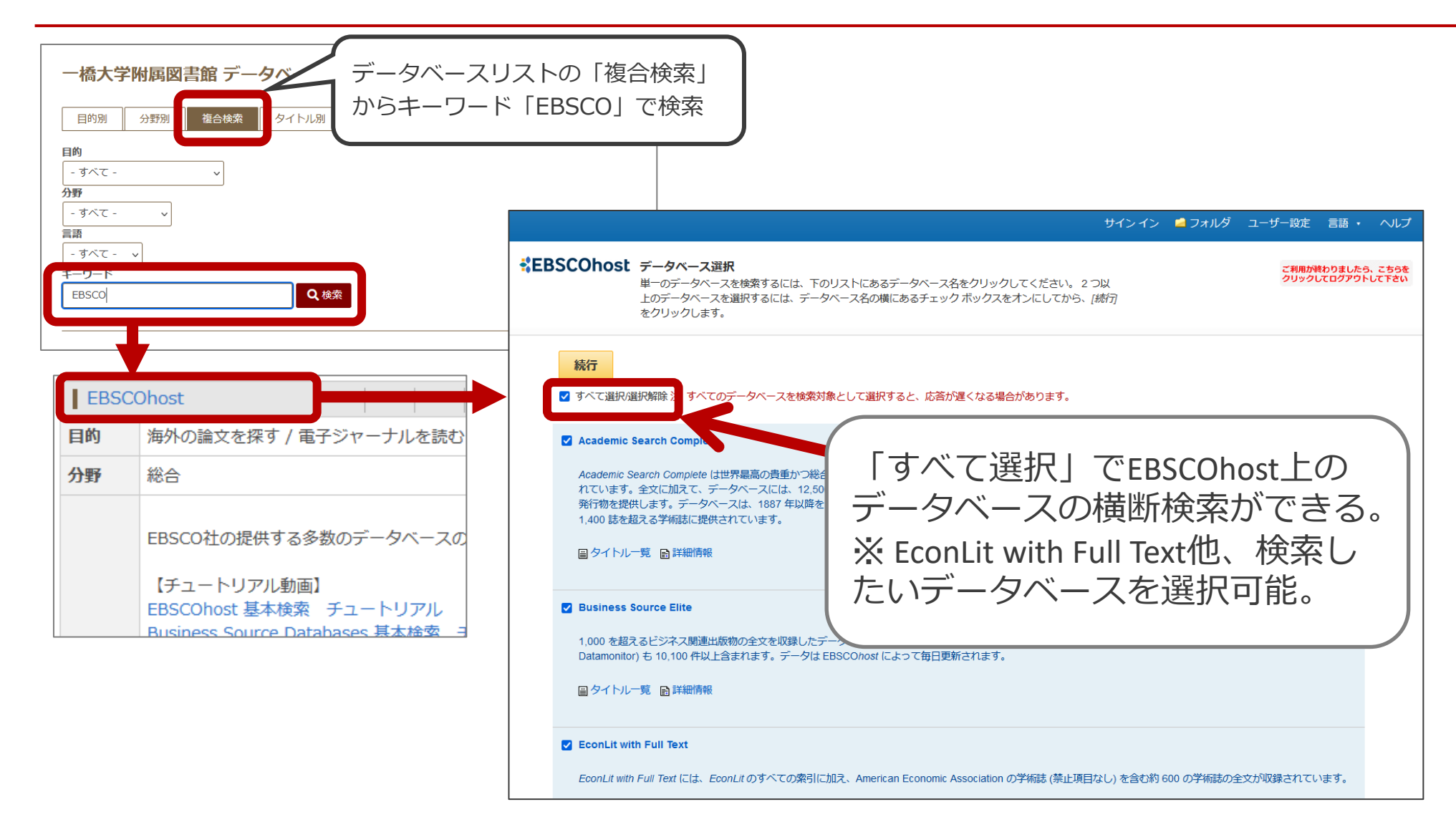

## もっと詳しく

- データベースガイダンスの動画を学内限定で利用可能。
  - データベースリスト「EconLit with Full Text」

(<u>https://opac.lib.hit-u.ac.jp/opac/gateway/list/search/kywd=site076/</u>) に記載の【ガイダンス動画】を参照ください。

#### データベースリストにマニュアルおよび収録誌リス

- トを掲載
- 「EconLit with Full Text」<u>https://opac.lib.hit-</u> u.ac.jp/opac/gateway/list/search/kywd=SITE076/
- 「EBSCOhost」<u>https://opac.lib.hit-</u> u.ac.jp/opac/gateway/list/search/kywd=site069/